N

ω

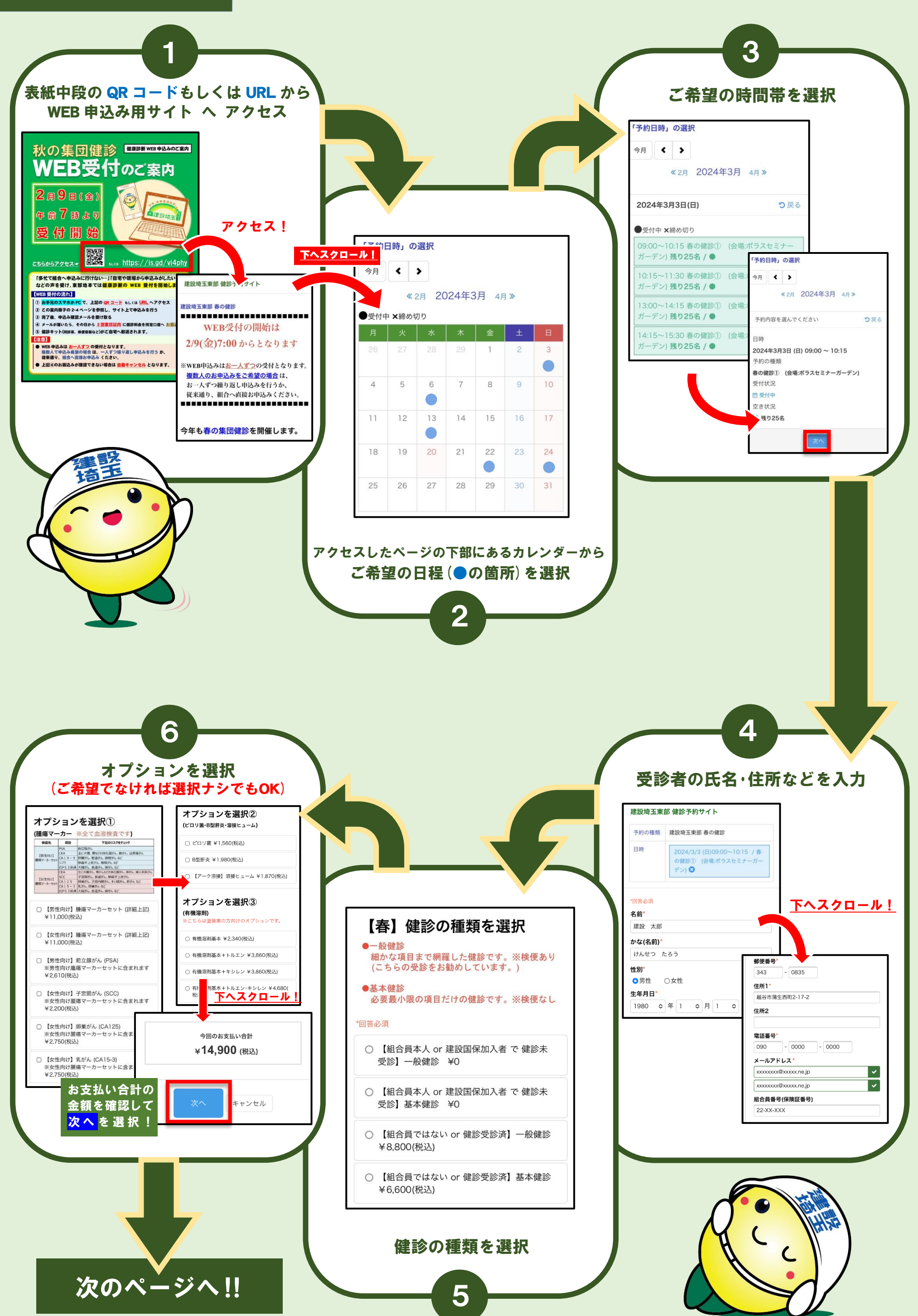

| С | 【組合員本人 or 建設国保加入者 で 健診未<br>受診】基本健診 ¥0 |
|---|---------------------------------------|
| С | 【組合員ではない or 健診受診済】一般健診<br>¥8,800(税込)  |
| 0 | 【組合員ではない or 健診受診済】基本健診<br>¥6,600(税込)  |

| 000 - 0000 - 0000<br>x-JJFFLZ*<br>xxxxxxx@xxxx.ne.jp<br>xxxxxxx@xxxx.ne.jp<br>22-XX-XXX | 電話番号                |
|-----------------------------------------------------------------------------------------|---------------------|
| メールアドレス   Ixxxxxxxx@xxxxx.ne.jp   Ixxxxxxxxxxx.ne.jp   出合員番号(保険証番号)   22-XX-XXX         | 090 - 0000 - 0000   |
| Ixxxxxxx@xxxxx.ne.jp<br>Ixxxxxxxx@xxxxx.ne.jp<br>IAchg看守(保険証番号)<br>I2:-XX-XXX           | メールアドレス*            |
| xxxxxxのx@xxxx.ne.jp<br>組合員番号(保険証番号)<br>22-XX-XXX                                        | xxxxxxx@xxxxx.ne.jp |
| 組合員番号(保険証番号)<br>22-XX-XXX                                                               | xxxxxxx@xxxxx.ne.jp |
| 22-XX-XXX                                                                               | 組合員番号(保険証番号)        |
|                                                                                         | 22-XX-XXX           |
|                                                                                         |                     |

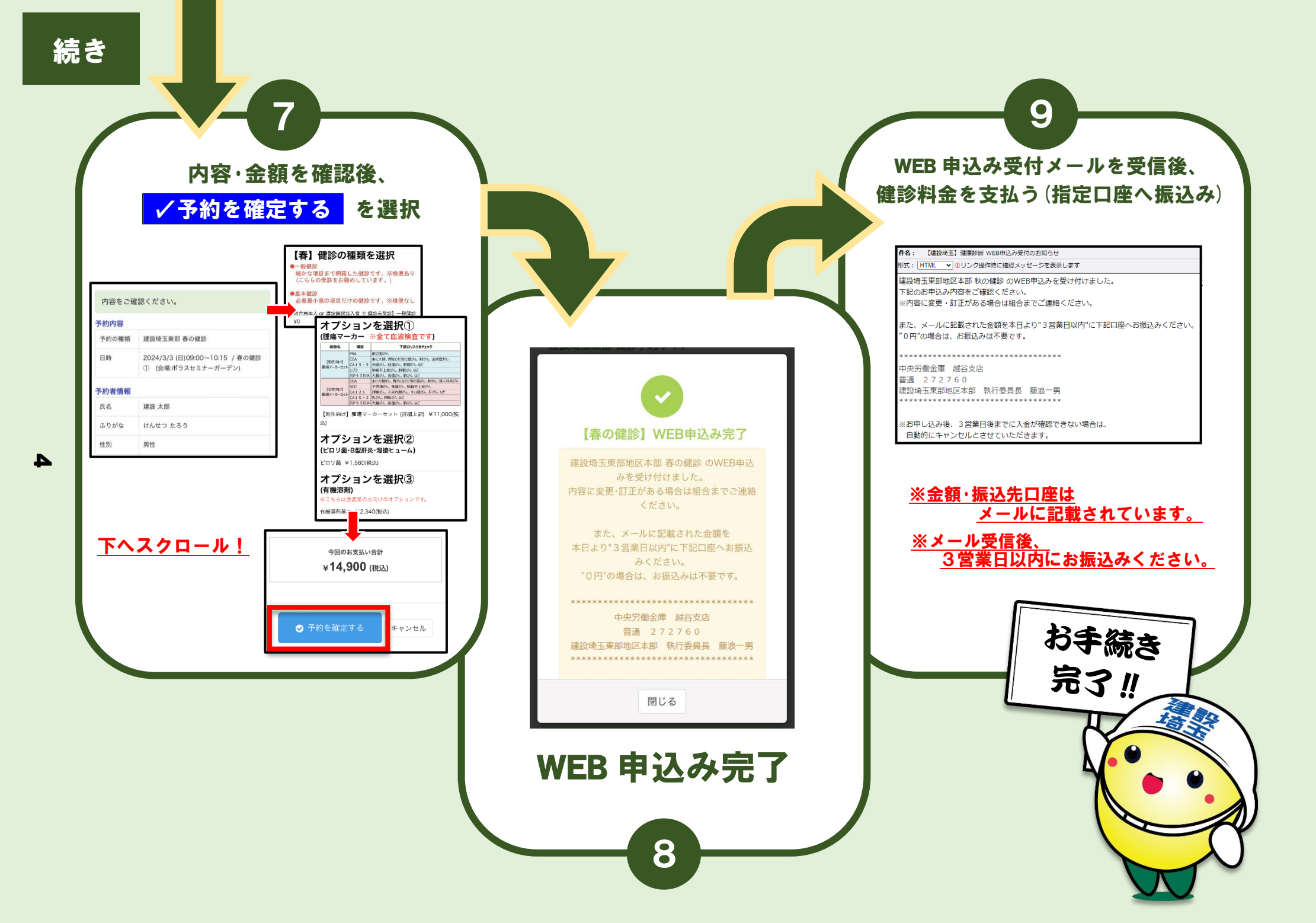

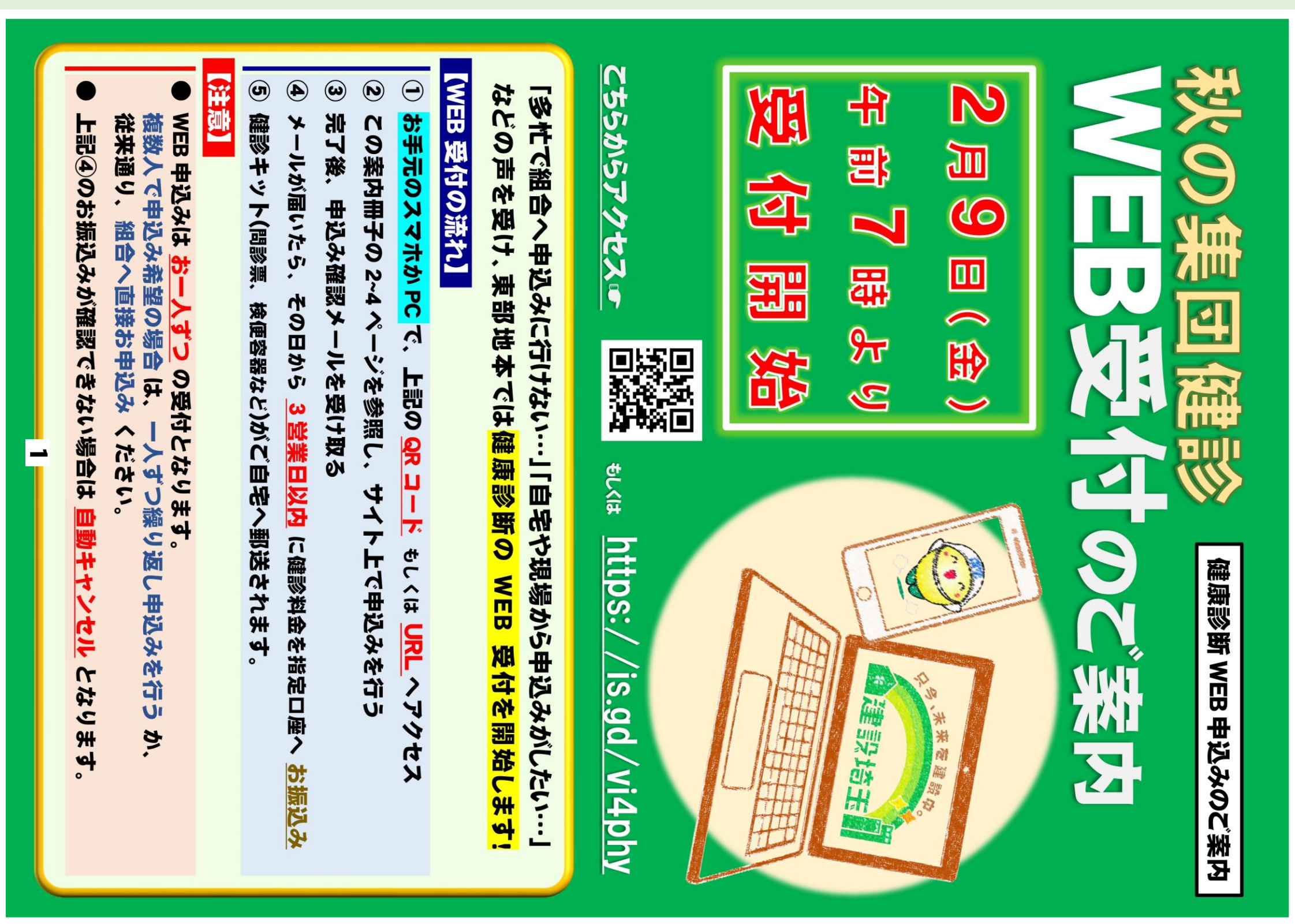